## **Creating a Dynamic Forms Account**

 After clicking the URL to access the form, you would click on "Create New Account" (screenshot provided)

| uested by Medical College of Wisconsin. |
|-----------------------------------------|
|                                         |
|                                         |
|                                         |
| eq                                      |

 Complete all necessary information and click "create account" (screenshot provided)

| Our enro<br>complete             | liment process is fast, easy and secure. Once enrolled, you will immediately have convenient online access to<br>required forms, view pending forms, and review your completed forms history. |
|----------------------------------|----------------------------------------------------------------------------------------------------|
|                                  | Please complete all of the information below                                                                                                    |
| Jsernam                          | e*                                                                                                    |
| 0                                | Enter a Username                                                                                                    |
| Jsername<br>• Must b<br>• Must c | restrictions:<br>et reast 8 maracters long<br>oncain at least one letter.                                                                                                    |
| assword                          | Choose a password                                                                                                    |
| Confirm                          | Decement #                                                                                                    |
|                                  | Confemular parevord                                                                                                    |
| assword                          | estrictions:                                                                                                    |
| • Must c<br>o<br>o<br>o          | snák sev ná dřík charáčer (spes belov:<br>lover case letras<br>Inver case letras<br>umbers<br>special charácter: () & S                                                                       |
| -irst Nam                        | e *                                                                                                    |
| 0                                | Enter your First Name here                                                                                                    |
| ast Nam                          | e *                                                                                                    |
| 8                                | Enter your Last Name here                                                                                                    |
|                                  |                                                                                                    |
| Email Ad                         | dress *                                                                                                    |
|                                  | Enter your Email Address here                                                                                                    |
| Confirm                          | Email Address *                                                                                                    |
|                                  | Confirm your Email Address here                                                                                                    |
| Secret O                         | institut t                                                                                                    |
| A                                | Plaze calart                                                                                                    |
| -                                | T CLORE PURCE                                                                                                    |
| ecret Qu                         | Jestion Answer *                                                                                                    |
|                                  |                                                                                                    |

 Confirm email address. You will receive an email from ngwebsolutions.com. Click on the "Confirm email" (screenshot provided)

| Confirm  | *                         |   |  |
|----------|---------------------------|---|--|
|          | otity<br>me               | 5 |  |
| W/dm-    | new yangwebsakupons.com   |   |  |
| Reply To | noti/y@ngwebsolutions.com |   |  |
| Ta       |                           |   |  |
| Oate     |                           |   |  |
| 8        | Standard encryption (TLS) |   |  |

Hello , Thank you for creating a Dynamic Forms account!

In order to complete your account registration, you must confirm your email by visiting the link below:

Confirm Email